# **Installation Guide**

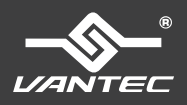

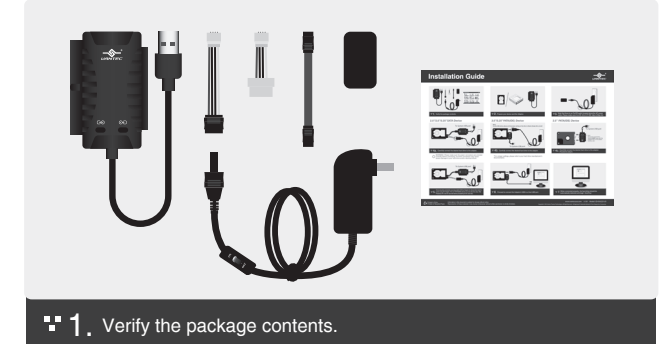

## 2.5"/3.5"/5.25" SATA Device

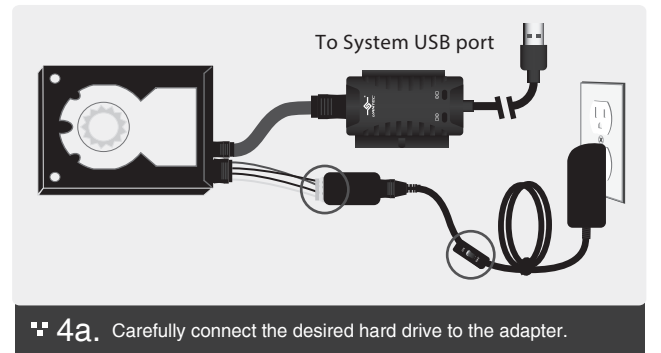

WARNING: Please make sure the power connectors are oriented correctly before connecting. Incorrect connection may cause severe damage to your hard drive and/or electrical shock.

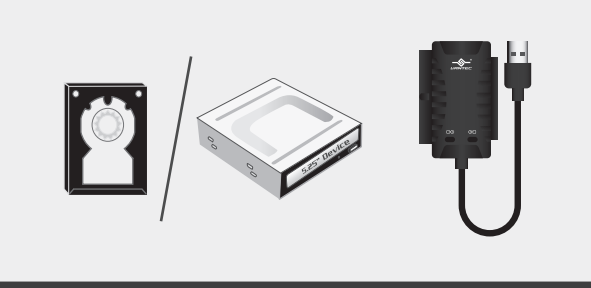

### ■ 2. Prepare your device and the Adapter.

### 3.5"/5.25" PATA(IDE) Device

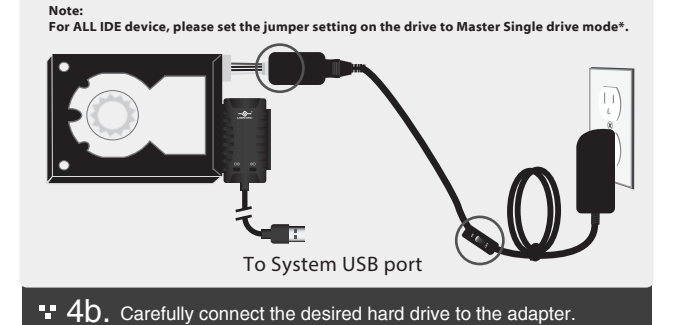

\*For Jumper settings, please refer to your hard drive manufacturer's documentation.

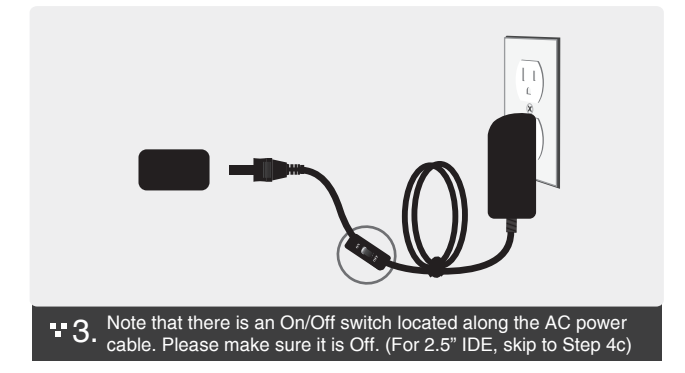

# 2.5" PATA(IDE) Device

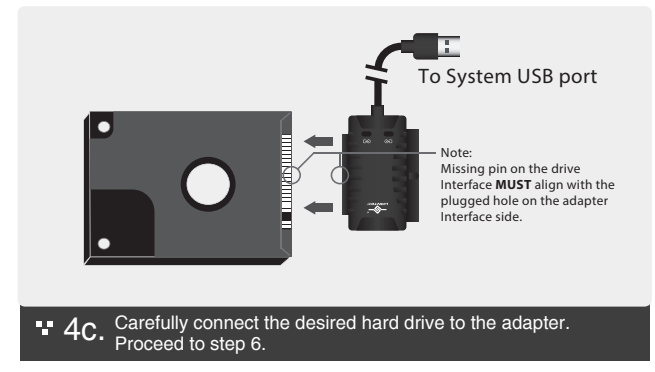

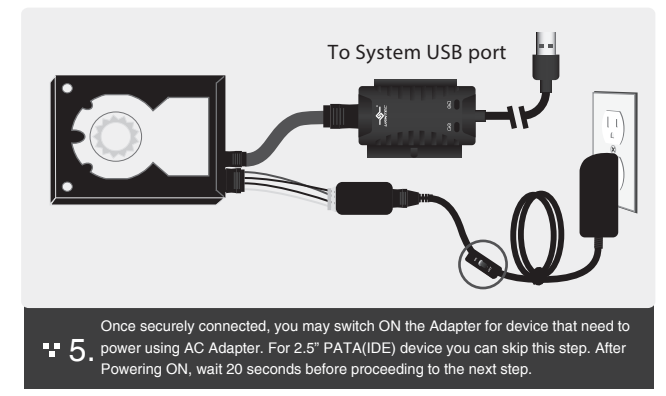

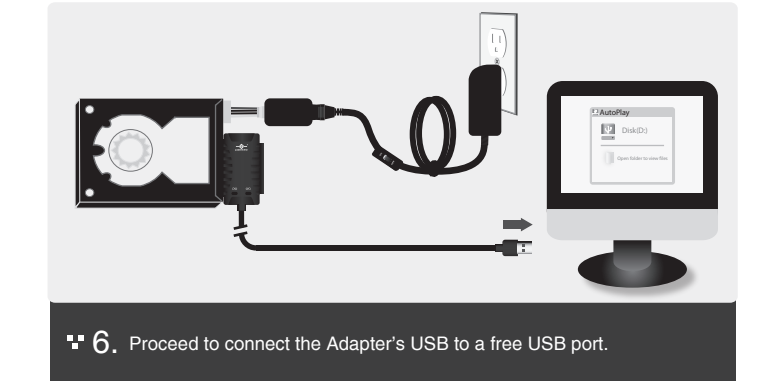

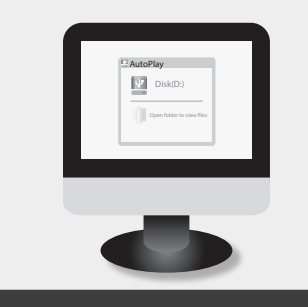

• 7. When connected properly, the hard drive should be automatically detected and begin 'AutoPlay.'

Printed in China Inform

Information in this document is subject to change without notice.

Reproduction of these materials in any manner whatsoever without written permission is strictly forbidden.

#### www.vantecusa.com v1.01 Model: CB-ISA225-U3

Copyright © 2016 Vantec Thermal Technologies. All Right Reserved. All Registered Trademarks Belong To Their Respective Companies.